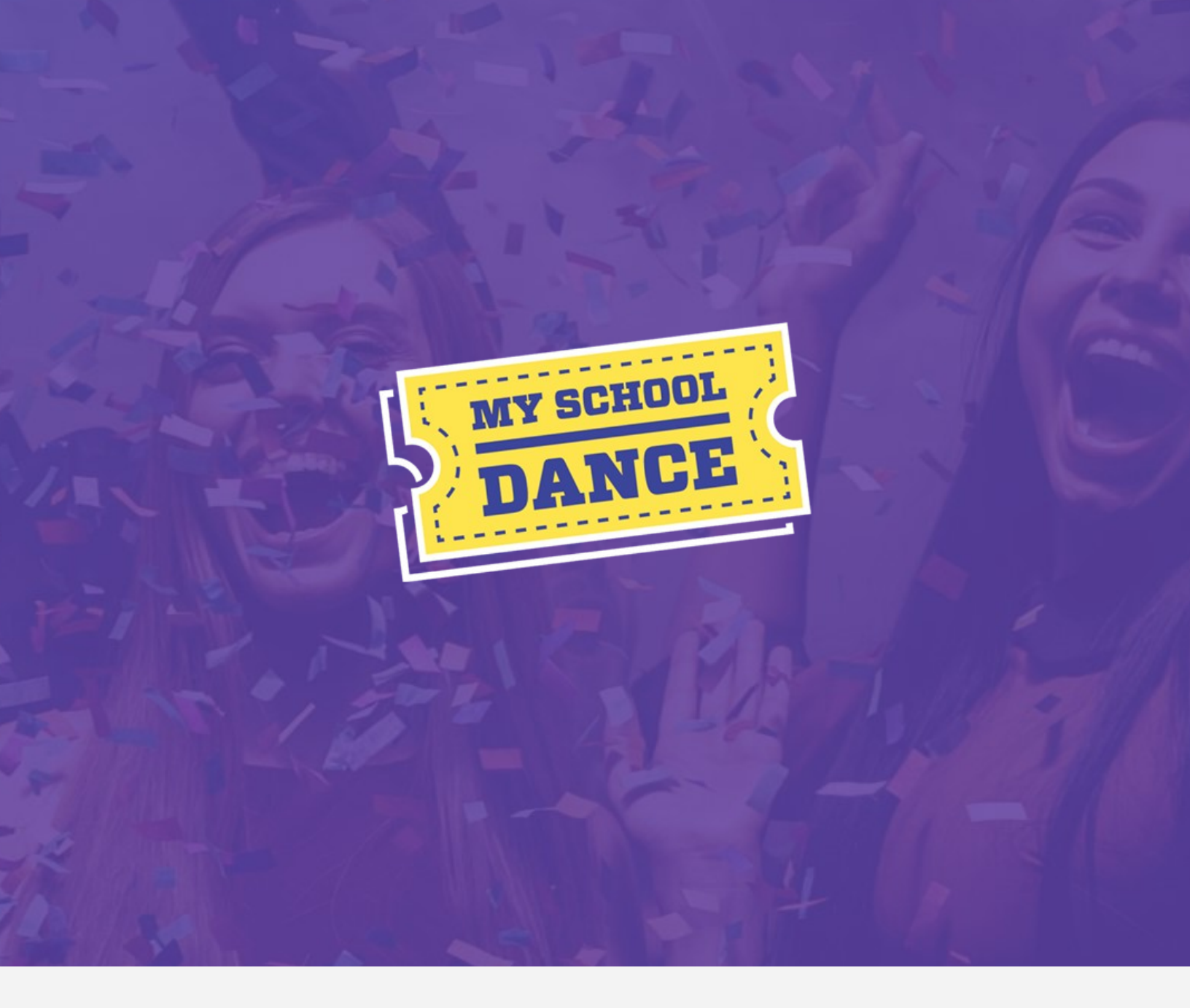

# **Student Guide**

**Buying Tickets** 

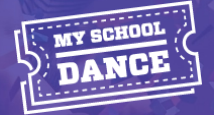

## Purchasing your Tickets...

Welcome to My School Dance, the only online dance and event management platform! Now you can purchase your dance tickets, sign any Behavioral Agreements, and download tickets online from any device.

## Here is how you get your tickets:

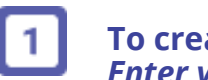

To create an account, go to www.myschooldance.com and click "Sign Up". Enter your personal information, <u>double check your email is correct.</u>

Select your role as 'Student', enter your Grade, and find your School. State  $\rightarrow$  County  $\rightarrow$  Choose Your School from dropdown.

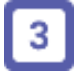

2

Once your account is created and verified, you should see the link to Purchase Tickets under the 'Dances' tab.

Note: the ticket has a small processing fee associated with using a credit card

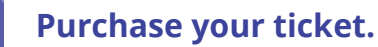

a

### Click 'Purchase Tickets' next to the dance.

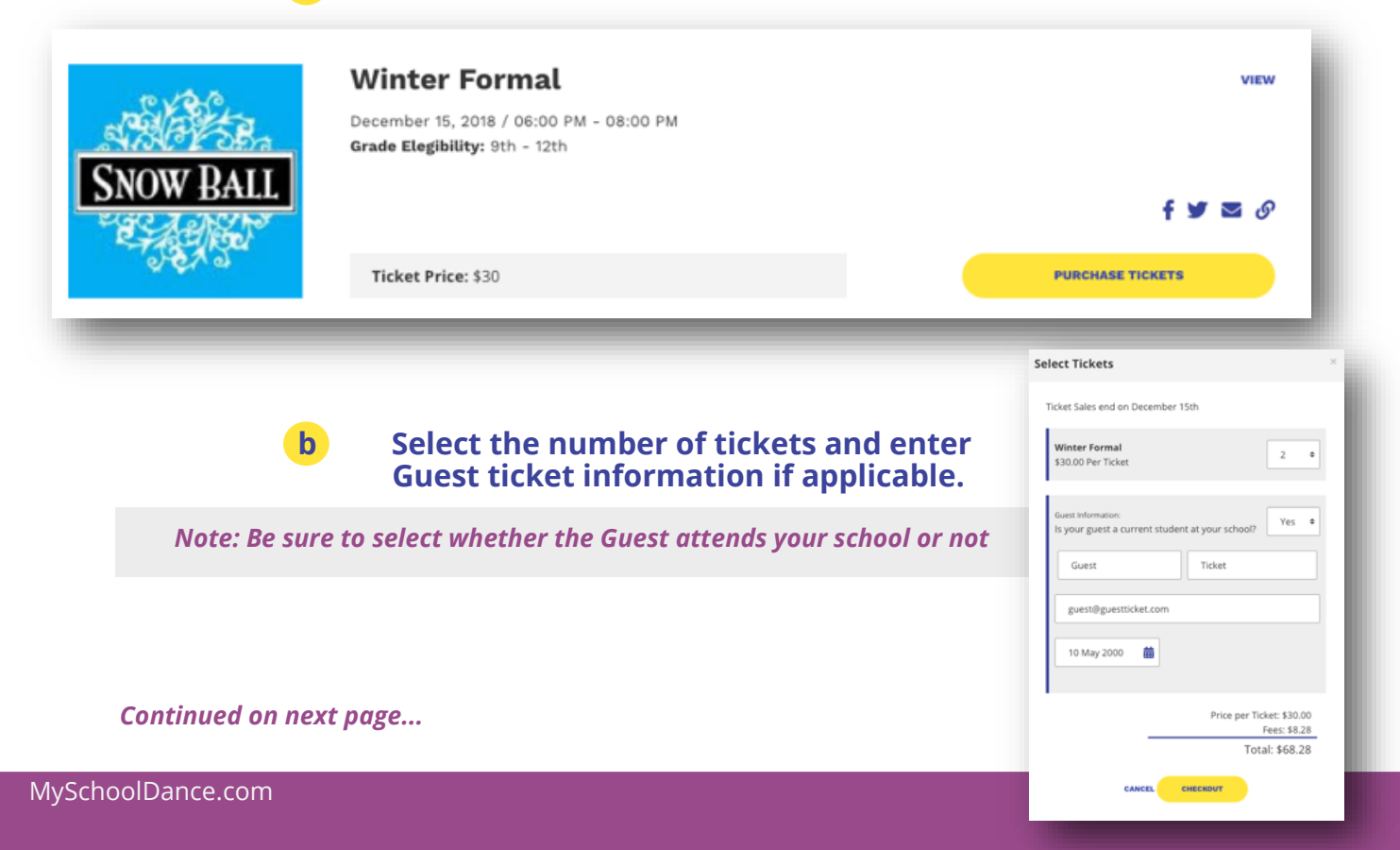

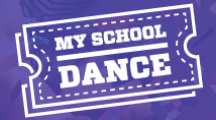

**c** Enter your payment information, and click 'Buy Tickets'

Note: The year of your credit card must have 4 digits

| sa<br>Sn | OW BALL          | Winter Fo                                                                                                    | ormal   |                |        |  |
|----------|------------------|----------------------------------------------------------------------------------------------------|---------|----------------|--------|--|
| 1        |                  | Dance Date: December 15, 2)<br>Time 06:00 PM - 08:00 PM<br>Location:<br>111 Street<br>Merrillville, IN 46410 | 018     |                |        |  |
| art 0    | Verview          |                                                                                                    |         | Name on Card * |        |  |
| 1        | My Ticket        |                                                                                                    | \$30.00 | Student Name   |        |  |
| 1        | Guest: Guest Tid | ket                                                                                                    | \$30.00 | Credit Card *  |        |  |
|          |                  | Fees:                                                                                                    | \$8.28  | Expiration *   | CCVN * |  |
|          |                  |                                                                                                    | 660.00  |                |        |  |

5

After the ticket is purchased, if there are agreements to be signed, you will be prompted to sign the Student Agreement, and enter the contact information for the other individuals where applicable.

- a When entering the contact information for any dates or parents, please be sure to double check the correct email is entered.
- **b** You and your Guest cannot have the same email address.
- **c** The Guest will be prompted to create an account and enter their information for the Agreements.
- d The information for your ticket and your Guest's ticket can also be entered on the 'My Tickets' tab.

| Winter Formal VEW BAKE<br>SNOW BALL<br>For Guest Student                                                                            | Parent Agreement: (Incomplete)   Parent Spreament: (Incomplete)   Parent Spreament: (Incomplete)   Parent Spreament: (Incomplete) |
|----------------------------------------------------------------------------------------------------|----------------------------------------------------------------------------------------------------|
| Please Provide Your Signature ×<br>By providing your signature, you agree to abide by all rules set forth<br>in the Dance Agreement | by poor participation provide the more to complete this such.                                                                     |
| Enter your name "Taylor Student to sign document.                                                                                   |                                                                                                    |

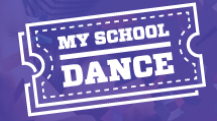

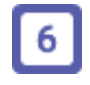

7

Once all agreements are signed, you will find your ticket to download on the 'My Tickets' tab.

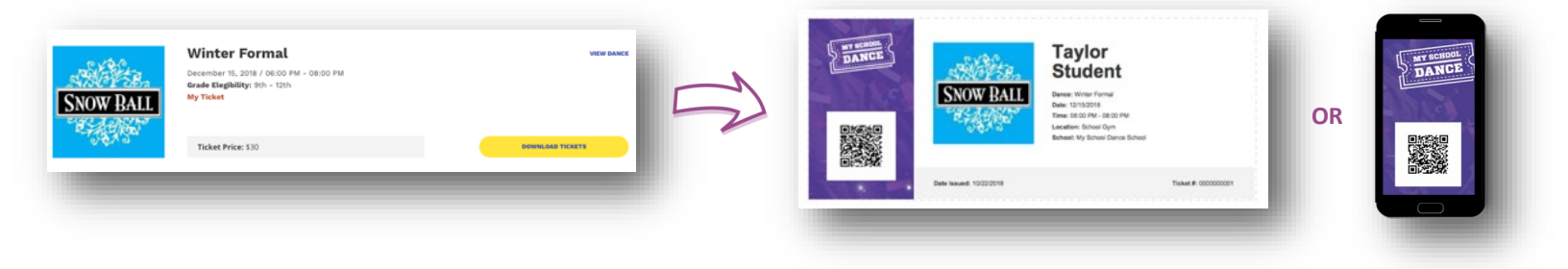

You can purchase additional tickets by going to the 'Dances' button and clicking 'Purchase Additional Tickets' next to the dance.

| ARE TE.   | Winter Formal<br>December 15, 2018 / 06:00 PM - 08:00 PM<br>Grade Elegibility: 9th - 12th | VIEW<br>DOWNLOAD TICKET     |   |
|-----------|-------------------------------------------------------------------------------------------|-----------------------------|---|
| SNOW BALL |                                                                                           | <b>f y ක</b> හි             | 5 |
| 0.64 of   | Ticket Price: \$30                                                                        | PURCHASE ADDITIONAL TICKETS |   |

#### That's it!

If you have any issues, one of our support staff would be happy to help you. Please contact us at support@myschooldance.com or give us a call at 833-336-8656.

**Happy Dancing!** 

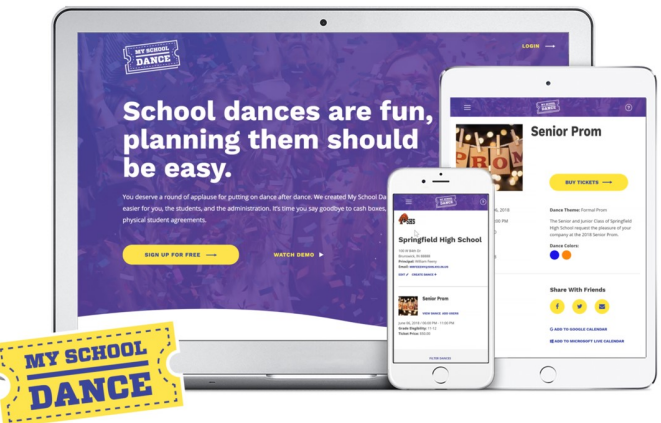